## Web端如何新增体系培训(文档)

用户登录互海通Web端后,依次点击"**体系管理→体系文件→体系培训"**进入体系培训界面,点击 "新增",在新增体系培训界面,填写培训名称,点击"选择文件",跳出右侧选择体系文件弹窗, 在该弹窗内,勾选目标文件后点击"确定",回到新增界面,勾选体系文件后,点击"下一步",点 击"选择对象",跳出右侧弹窗,在该弹窗内勾选培训对象,然后点击"确定",回到新增界面,勾 选培训对象后,点击"确定",提交后该条培训任务出现在相关人员工作台体系学习中。

|         | -              | 6           | ) Q    |             |       | 工作台 (32500) 船舶监 | 篮控 发现 |                     | 切换系统▼ □ | ☆ 中文▼ ⑦  | •               |
|---------|----------------|-------------|--------|-------------|-------|-----------------|-------|---------------------|---------|----------|-----------------|
| •       | 航次管理           | >           | 外部文件   | 内部文件 文件修改 ( | 本系培训  |                 |       |                     |         |          | <u>。</u> 我的学习记录 |
| Ë       | 产能管理           |             |        |             |       |                 |       |                     |         |          |                 |
| <b></b> | 船舶报告           |             | 新増 → 2 | 2、点击"新增"    |       |                 |       |                     |         |          |                 |
| Ø       | 船舶检查           |             | #      | 培训名称        | 培训文件数 | 完成情况            | 完成日期  | 创建时间                | 状态 ▼    | 操作       |                 |
| ß       | 体系管理           | ~           | 1      | 243546      | 1     | 0/1             |       | 2025-07-07 11:01:29 | 无效      | 编辑 启用 删除 |                 |
|         | 体系文件           | ~           | 2      | 21435436    | 1     | 0/1             |       | 2025-07-03 16:40:55 | 有效      | 编辑 停用 删除 |                 |
|         | 外部文件           |             | 3      | 134354      | 1     | 0/3             |       | 2025-07-02 15:20:38 | 有效      | 编辑 停用 删除 |                 |
|         | 内部文件           |             | 4      | 1214        | 1     | 0/1             |       | 2025-07-01 14:20:29 | 有效      | 编辑 停用 删除 |                 |
|         | ◆ 又件修改<br>体系培训 |             | 5      | 测试体系的       | 4     | 0/4             |       | 2025-06-30 21:43:43 | 有效      | 编辑 停用 删除 |                 |
|         | 审核管理           | <b>I</b> →1 | 、依次点击进 | 入体系培训界面     |       |                 |       |                     |         |          |                 |
|         | 安全与隐患          | - 1         |        |             |       |                 |       |                     |         |          |                 |
|         | 运行记录           | >           |        |             |       |                 |       |                     |         |          |                 |
|         | 体系归档           | - 1         |        |             |       |                 |       |                     |         |          |                 |
|         | 隐恶自查           |             |        |             |       |                 |       |                     |         |          |                 |

| ÷             |   |                       |        | 日月住  |                      |                                          | 选择体系文件          |                |          | ×  |
|---------------|---|-----------------------|--------|------|----------------------|------------------------------------------|-----------------|----------------|----------|----|
| 航次管理          | > | ←新增体系培训               |        | 外部   | <b>1文件</b> 内部文件      |                                          |                 |                | 默认排序 ✔   | 田田 |
| <b>門</b> 产能管理 |   |                       |        |      |                      |                                          |                 |                |          |    |
| 前前报告          |   | ① 选择体系文件 2 选择培训对象     |        |      | 文件编号                 | 文件名称                                     | 文件分类 🗸 🗸        | 附什             | 附录       |    |
| ⊘ 船舶检查        |   | H3N8森* → 3、填写培训名称     |        |      | 2025年第1号公告           | 中华人民共和国海事局关于发布《海上浮动<br>设施检验规则(2025)》的公告  | 规章(船检)          | 海上浮动设施检验规则.pdf |          |    |
| ③ 体系管理        |   | 4、点击"选择文件"跳出右侧选择体系文件: | 洋窗     |      | 110                  | 交通运输部海事局关于印发《海事行政复议<br>工作规定》的通知          | 法规              | 交通运输部海事局关于印    |          |    |
| 体系文件          |   | 选择文件                  |        |      | 江苏海事局通告〔2<br>023〕14号 | 江苏海事局通告〔2023〕14号                         | 规章(船舶)          | 江苏海事局航运公司安全    |          |    |
| 外部文件          |   | □ 文件编号 文件名称           | 文件分类 ▼ |      | 交办海〔2024〕67<br>号     | 交通运输部办公厅关于印发《内河运输船舶<br>重大事故隐患判定标准》的通知    | 规章(船舶)          | 交通运输部办公厅关于印    |          |    |
| 内部文件<br>文件修改  |   |                       |        |      | 230410               | 关于印发散装液体危险货物运输货主 (码<br>头) 高质量选船机制管理办法的通知 | 规章(危防)          | 12.关于印发散装液体危   |          |    |
| 体系培训          |   |                       |        |      | 海政法〔2022〕14<br>2号    | 关于印发《直属海事系统"双随机、一公开"监<br>管实施办法》的通知       | 规章(综合)          | 15.关于印发《直属海事   |          |    |
| 审核管理          |   |                       |        |      | 234                  | 中华人民共和国海商法                               | 法律              | 中华人民共和国海商法.d   |          |    |
| 安全与隐患         |   |                       |        |      | 江苏海事局通告202<br>2年第4号  | 江苏海事局桥区水域水上交通安全监督管理<br>规定                | 规章(通航)          | 江苏海事局桥区水域水上    |          |    |
| 运行记录          |   |                       |        |      | 交办海(2021)49<br>号     | 海船船员培训大纲(2021版)                          | 规章(船员)          | 海船船员培训大钢(202   |          |    |
| 体系归档          |   |                       |        |      | 测试157                | 江苏海事局船舶航行富余水深管理规定                        | 规章(通航)          | 江苏海事局船舶航行富余    |          |    |
|               |   |                       |        | +    |                      |                                          |                 |                |          |    |
| 节 海务管理        |   |                       |        | 5, 2 | 到选日标又件后              | 「品击"佣定"                                  | 46 张 10 彩/贞 🖌 < |                | 5 > 郑全 1 | 负  |
| ▲ 船舶事件        |   |                       |        |      |                      |                                          |                 |                |          |    |
| □ 通讯录         |   |                       |        |      |                      |                                          |                 |                |          |    |
| L 电子签章        |   |                       |        |      |                      |                                          |                 |                |          |    |
| ③ 系统设置        |   |                       |        |      |                      |                                          |                 |                |          |    |
| 合理建议          |   |                       |        |      |                      |                                          |                 |                | 确定       | 取消 |

| ←新増  | 体系培训         |                 |        |        |                     |               |             |
|------|--------------|-----------------|--------|--------|---------------------|---------------|-------------|
| 1    | 5译体系文件       | 2) 选择培训对象       |        |        |                     |               |             |
| 培训名称 | *            |                 |        |        |                     |               |             |
| 入员街  | 顺则试时         |                 |        |        |                     |               |             |
| 选择文  | * 批量删除       |                 |        |        |                     |               |             |
|      | 文件编号         | 文件名称            | 文件分类 ▼ | 文件分类 🗸 | 附件                  | 附录            | 操作          |
|      | 交办海(2021)49号 | 海船船员培训大纲(2021版) | 外部文件   | 规章(船员) | 海船船员培训大纲(2021版).doc |               | 删除          |
|      |              |                 |        |        |                     |               | 1 祭 10 祭页 ♥ |
|      |              |                 |        |        |                     |               | ₹¥±         |
|      |              |                 |        |        |                     |               | S<br>IAŘE   |
|      |              |                 |        |        | 6、勾选体               | 系文件后, 点击"下一步" | 取消 下一步      |
|      |              |                 |        |        |                     |               |             |

|                        | 工作台 (32500) 船舶 |           | 选择           | 培训对象           | 8                                              |
|------------------------|----------------|-----------|--------------|----------------|------------------------------------------------|
| ← 新增体系培训               |                | 部门        | 登录账号         | 姓名             | 角色▼                                            |
| (1) 选择体系文件 (2) 选择培训对象  |                | 技术部       | 153888888888 | Арр测           | CO,总船长,总经理,App审核专用角色,维护保养                      |
| 出网象· 7、点击"选择对象",跳出右侧弹窗 |                |           | 15152***7    | Cruz           | 船舶管理系统超级管理员,机务主管,采购经<br>理,采购主管,船舶管理,机务副经理,船员   |
| 选择対象 批量懸除              |                | 运营部       | 1516****8    | 王扇扇            | 机务主管,体系办主任,人事主管,人事主任,<br>机务经理,采购经理,运营主管,采购主管,  |
| (1) 20次代号              | 姓名             | 技术部       | 18790****6   | 1879****6      | 测试账号,测试权限,所有权                                  |
|                        |                | 新海1号(赵旭东) | 18180****6   | admin          | со                                             |
|                        |                |           | 1515****5    | CruzDing       | 船舶管理系统超级管理员,机务主管,体系办<br>主任,测试账号,人事主管,人事主任,机务   |
|                        |                |           | 测试权限         | hex            | 测试权限                                           |
|                        |                | 技术部       | 189*****6    | Henry          | 船舶管理系统超级管理员,机务主管,体系办<br>主任,人事主管,人事主任,机务经理,采购   |
|                        |                | 宁波互海      | 189*****5    | NEWNEW         | 机务主管,体系办主任,人事主管,人事主任,<br>机务经理,采购经理,运营主管,采购主管,… |
|                        |                | 隋日代       | PmsTest      | PMS咨询          | PMS咨询                                          |
|                        |                |           | 94 🛠         | 10邻页 🗸 < 1 2 3 | 1 10 > 跳至1 页                                   |
|                        |                |           |              | 8、勾选培训对象后点击    | "确定" 🔶 🏛 🕅                                     |

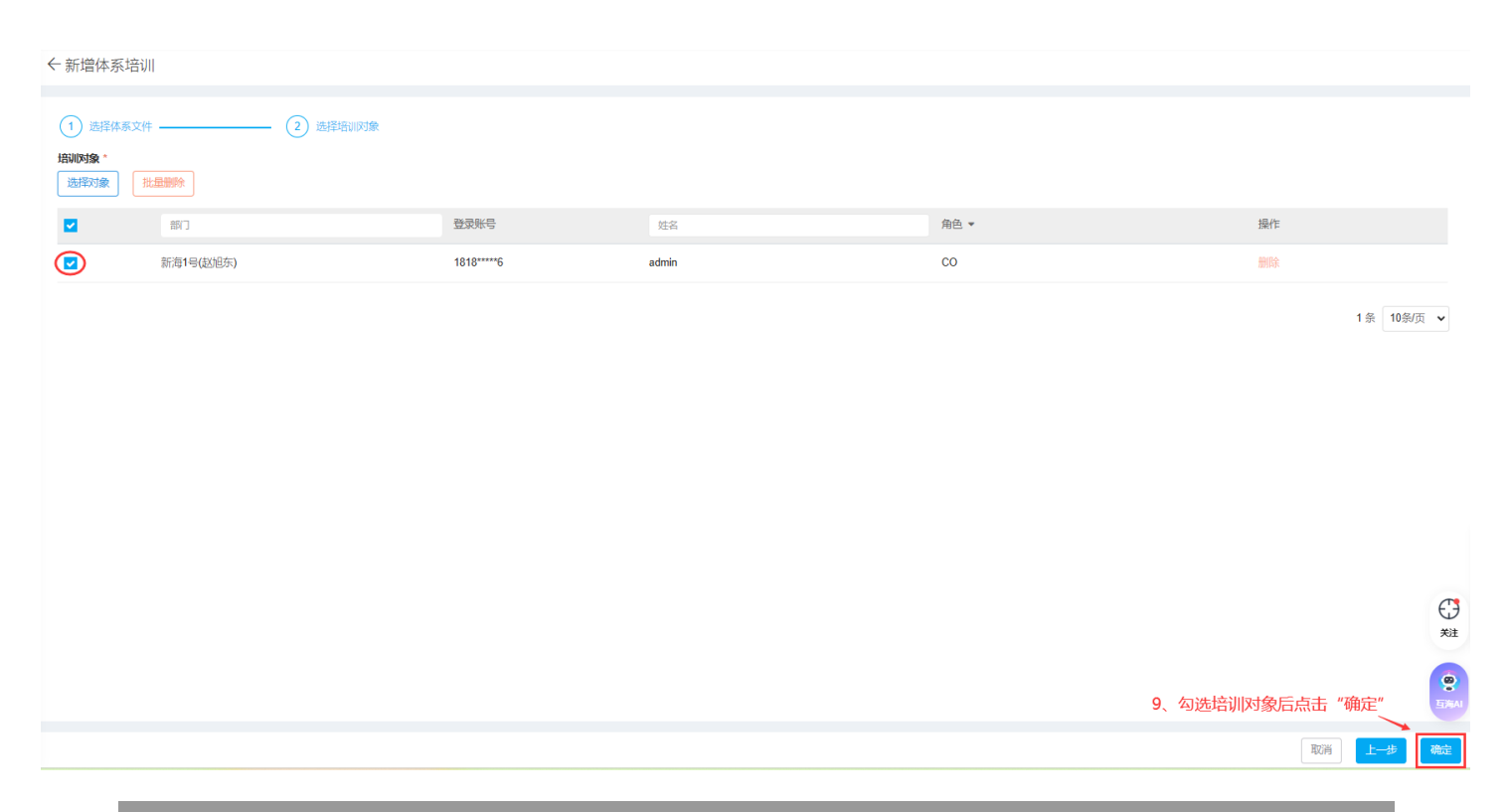

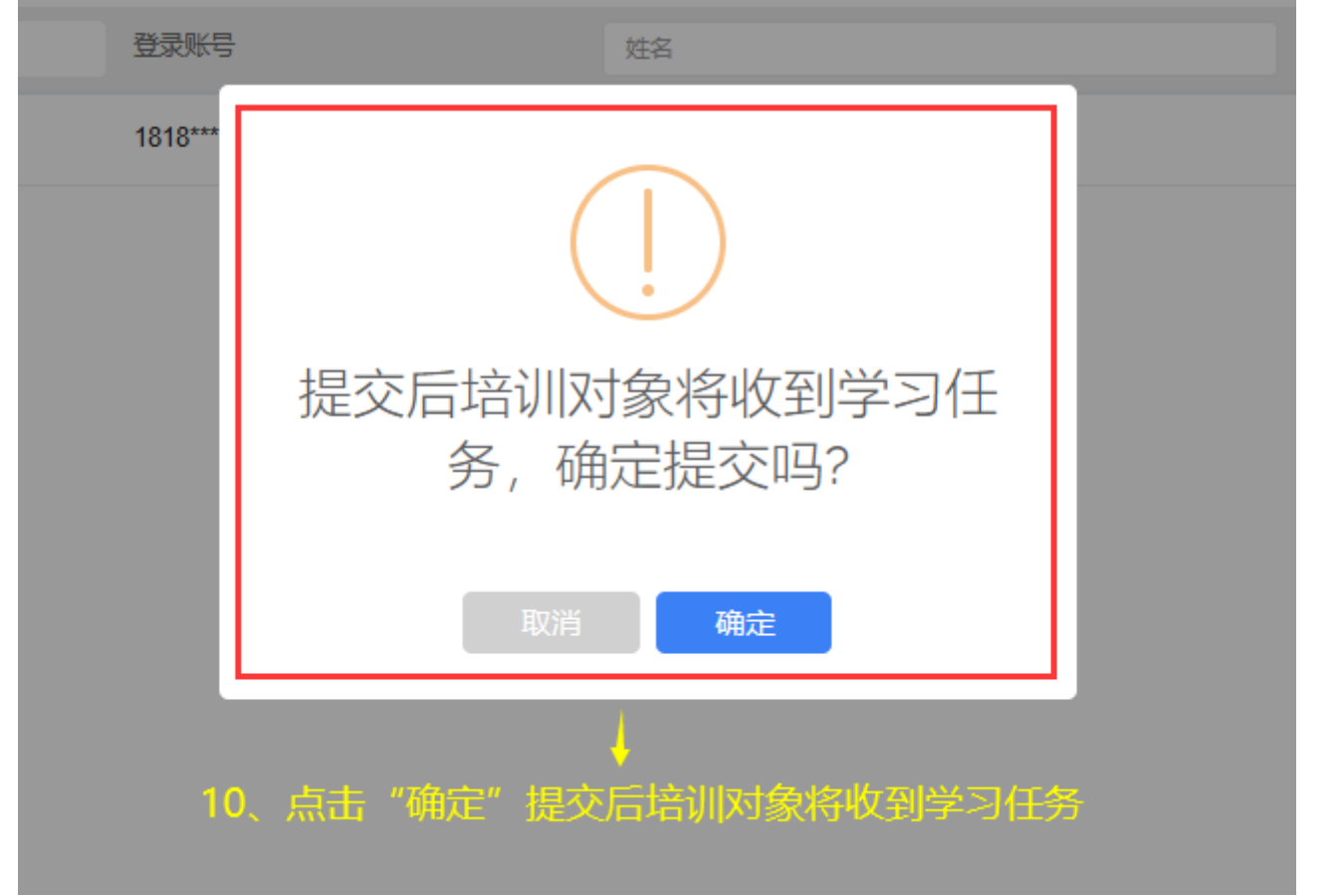